# **BRUKSANVISNING FOR MINE BÅTER**

# Innholdsfortegnelse

| 1. | Pålog   | ging2                                  |
|----|---------|----------------------------------------|
| 2. | Legge   | inn eller endre informasjon om båten 2 |
|    | 2.1. K  | Kode for hengelås                      |
|    | 2.2. 0  | Generelt2                              |
|    | Т       | ïttel 2                                |
|    | В       | 3rødtekst                              |
|    | В       | Beskrivelse                            |
|    | 2.3. B  | 3åten er ikke klar (kommer snart)      |
|    | 2.4. S  | Sesonginformasjon                      |
|    | 2.5. T  | Filleggsinformasjon                    |
|    | 2.6. B  | 3emerkninger 4                         |
|    | 2.7. L  | okasjon4                               |
|    | 2.8. V  | /ideo                                  |
|    | 2.9. B  | 3ilder 4                               |
| 3. | Defini  | isjoner5                               |
|    | 3.1. lı | nfo-vindu5                             |
|    | 3.2. B  | 3åtens bestillingsside/hovedside5      |
| 4. | Redig   | eringssiden7                           |
| 5. | Hvor \  | vises teksten på nettsiden?            |
|    | 5.1. 0  | Generelt og Sesonginformasjon9         |
|    | 5.2. T  | Filleggsinformasjon                    |
|    | 5.3. B  | 3emerkninger og Lokasjon 12            |
| 6. | Hvor \  | vises bilder?                          |
|    | 6.1. E  | Endre rekkefølgen på bilder            |
|    | 6.2. S  | Slette bilder                          |
| 7. | Endre   | passord for brukeren                   |

## 1. Pålogging

- 1. Gå til <u>https://minebaater.no/system/login</u>, eller gå til <u>minebaater.no</u> og klikk på *Båtansvarlige* i det svarte feltet helt nederst på siden.
- 2. Oppgi brukernavn og passord og klikk på *Logg inn* eller trykk Enter.

Brukernavnet er e-postadressen til båtansvarlig. Båtansvarlig får tilsendt brukernavn og passord på e-post når brukeren blir opprettet. Passord bør endres etter første innlogging. Se **7. Endre passord for brukeren** på side 15.

Hvis du har glemt passordet, kan du klikke på *Glemt passord*? i innloggingsvinduet eller ta kontakt med NJFF. Du vil da få tilsendt et nytt passord.

## 2. Legge inn eller endre informasjon om båten

Når du har logget inn, kommer du til oversiktssiden for båter.

- 1. Klikk på navnet på båten i blått under TITTEL.
- 2. Klikk på *Rediger båt* (grønt felt med hvit skrift).

Nå kommer du inn på redigeringssiden for båten. Her kan du oppgi kode for hengelåsen på båten og legge inn diverse informasjon om båten. Båtinformasjonen er delt inn i fem områder: Generelt, Sesonginformasjon, Tilleggsinformasjon, Bemerkninger og Lokasjon. Dessuten er det mulig å legge inn video og bilder.

**NB!** Klikk på *Lagre* når du er ferdig med endringene. Endringer lagres ikke automatisk.

Mer informasjon om hvordan redigeringssiden ser ut (skjermdump) finner du under

4. Redigeringssiden på side 7.

## 2.1. Kode for hengelås

Legg inn firesifret kode som brukes for å åpne hengelåsen på båten i feltene *Kode* og *Gjenta ny kode for å endre.* Du må oppgi samme kode i begge feltene. Koden sendes ut i e-post til de som bestiller båten.

Hvis du i løpet av sesongen endrer koden for en båt som det ligger inne bestillinger på, får de som har bestilt båten, en e-post med beskjed om ny kode.

## 2.2. Generelt

Under Generelt er det tre tekstfelt du kan bruke til å beskrive båten, vannet og området:

- Tittel
- Brødtekst
- Om båten/stedet

**NB!** Hvis feltene er fylt ut med tekst, ser du bare teksten og ikke «Tittel», «Brødtekst» eller «Om båten/stedet».

Mer informasjon om hvor teksten vises finner du under 5. Hvor vises teksten på nettsiden? på side 9.

### Tittel

I *Tittel*-feltet oppgir du overskriften for båten. Der kan du gjerne oppgi navnet på stedet eller vannet der båten ligger, eller annet du synes passer. Tittelen vises som overskrift i infovinduet og på båtens hovedside/bestillingsside.

Se forklaring av infovindu og bestillingsside under **3. Definisjoner** på side 5.

## Brødtekst

I *Brødtekst*-feltet skriver du en setning om stedet der båten ligger slik at medlemmene får lyst til å bruke båten. Denne teksten vises under tittelen/overskriften i infovinduet og som en underoverskrift på bestillingssiden.

Se forklaring av infovindu og bestillingsside under **3. Definisjoner** på side 5.

### Beskrivelse

I *Beskrivelse*-feltet forteller du mer om båten og stedet/vannet der den ligger. Skriv gjerne om fiskemuligheter, hvor det er mulig å kjøpe fiskekort, hvordan man kommer seg til båten osv. Se også **2.5 Tilleggsinformasjon** og **2.6 Bemerkninger** nedenfor.

### 2.3. Båten er ikke klar (kommer snart)

Dette feltet brukes <u>kun</u> hvis foreningen har fått tilsagn om båt, men båten ennå ikke er på plass. Feltet skal ikke brukes til å angi om båten er klar for utlån eller ikke i løpet av sesongen. Bruk *Sesonginformasjon* til å angi når sesongen begynner og slutter.

## 2.4. Sesonginformasjon

For *Sesongstart* angir du når båten er klar på våren, og for *Sesongslutt* angir du når utlån av båten avsluttes på høsten. Dersom planlagt dato for sesongstart/sesongslutt ikke er avklart, legger du inn omtrentlige datoer. Husk å oppdatere dersom det blir endringer.

Båten åpnes/stenges for bestilling ut fra datoene som er lagt inn. Hvis dagens dato er innenfor de oppgitte datoene, kan båten bestilles. Hvis dagens dato er utenfor de oppgitte datoene, er det ikke mulig å bestille båten. Bestillingsfeltet øverst til høyre på bestillingssiden markeres med en grønn strek over og teksten «Stengt for vinteren».

Se også 5. Hvor vises teksten på nettsiden? på side 9.

## 2.5. Tilleggsinformasjon

Under Tilleggsinformasjon er fem mulige felt du kan bruke:

- Lokasjon
- Overnatting
- Fiske
- Ankomst
- Ansvarlig

Ved siden av hvert felt er det et tekstfelt der du legger inn utdypende informasjon om feltet du har valgt. Du kan selv velge hvor mange av feltene du vil bruke.

**NB!** Hvis du har lagt til et felt og lagret siden, er det ikke mulig å fjerne feltet igjen. Du kan endre teksten, men ikke ta bort hele feltet.

Legg til flere felt ved å klikke på knappen Legg til tilleggsinformasjon.

Se også **5.2 Tilleggsinformasjon** på side 11.

## 2.6. Bemerkninger

Under Bemerkninger kan du krysse av for egenskaper som gjelder båten/vannet/området:

- Innlandsfiske
- Sjøfiske
- Bilvei helt fram
- Motor på båt
- Teltplass i nærheten

Fjern krysset hvis du ikke vil at egenskapen skal vises lenger.

Se også **5.3 Bemerkninger og Lokasjon** side 12.

## 2.7. Lokasjon

Velg / skriv inn kommune, og <u>husk</u> å sette punktet i kartet riktig / skrive inn riktige koordinater i *Koordinater*-feltene under kartet.

### 2.8. Video

Skriv inn url til YouTube- eller Vime-video.

### 2.9. Bilder

Last opp bilder ved å trykke på den store blå firkanten.

**NB!** Trykk på *Lagre* etter at du har gjort endringer! (Endringer lagres ikke automatisk.)

## 3. Definisjoner

#### Info-vindu 3.1.

Når en som ønsker å låne båten, klikker på det blå punktet på kartet som markerer plasseringen til en båt, får de opp et lite vindu med mer info. Dette vinduet kalles i denne bruksanvisningen for et infovindu. Her er noen eksempler på info-vinduer.

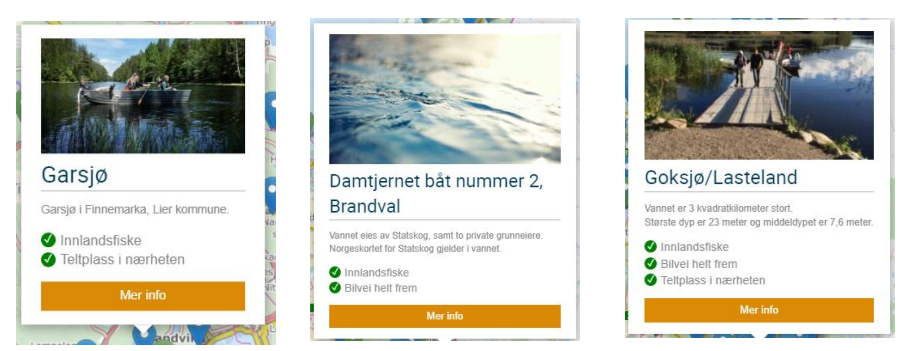

Eksempler på info-vinduer

#### **Båtens bestillingsside/hovedside** 3.2.

Når de klikker på Mer info i info-vinduet, kommer de til båtens bestillingsside. Her er et par eksempler på bestillingssider.

Kontakt båtar

### Damtjernet båt nummer 2, Brandval Vannet eies av Statskog, samt to private grunneiere. Norgeskortet for Statskog gjelder i vannet 0-0-Bilvei helt frem Innlandsfiske Ikke medlem i njff? Bli Om stedet Fiske I sjøen er det ørret og abbor Vi henstiller til fiskere å fylle ut rapportskjerna og legge i kassa ved oppslagstavla ved fangst av fisk Ansvarlig Brandval JFF Overnatting Det er mulighet for døgnleie av Damtjernsbrakka. Ring Kjetil Hagen på 47840351 for info. Se regler for bruk av båten Lokasjon Denne båten ligger i Kongsvinger

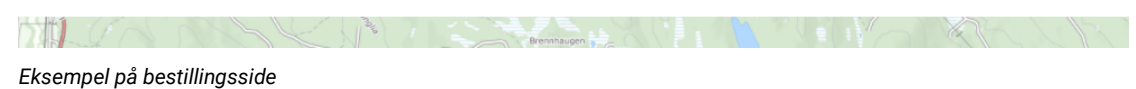

## Goksjø/Lasteland

Vannet er 3 kvadratkilometer stort. Største dyp er 23 meter og middeldypet er 7,6 meter.

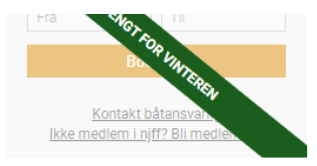

| -             | 1 1 1 1 1 1 1 1 1 1 1 1 1 1 1 1 1 1 1                                                                                                    |
|---------------|----------------------------------------------------------------------------------------------------|
| Innlandsfiske | Bilvei helt frem Teltplass i nærheten                                                                                                    |
| Om stedet     | Båten skal stå ved turistforeningens hytte.<br>Det er en 14 fots aluminiums båt.                                                                                                    |
|               | OBS! Det er ikke vester i båten, dette må medbringes!                                                                                                    |
|               | Båten tas opp senest når det er is på vannet, selv om det kan være mulig å booke.                                                                                                    |
| Overnatting   | Goksjø har flere muligheter for overnatting, blant annet er det en gapahuk ved Røveren<br>med utedo 75 meter unna. Det er plass til ca 20 pers. Det er en fin sandstrand som heter<br>Sandtangen like ved roklubben.                        |
| Fiske         | Fiskearter i Goksjø: gjedde, abbor, vederbuk, gullbust og ål. Laks og ørret kan komme opp<br>fra Hagneselva for å gå videre opp Skorgeelva.<br>Fiskekort får du kjøpt på inatur.no:<br>https://www.inatur.no/fiske/5304a927e4b0dbca741aab72 |
| Lokasjon      | Båten ligger ved turistforenings hytte ved Goksjø.                                                                                                    |
| Ansvarlig     | Sandefjord JFF                                                                                                    |
|               |                                                                                                    |

Se regler for bruk av båten

## Lokasjon

Denne båten ligger i Sandefjord

Eksempel på bestillingsside

## 4. Redigeringssiden

Nedenfor ser du båtens redigeringsside med valgene du kan bruke for å legge inn og endre informasjonen om båten. Se beskrivelse av valgene under **2. Legge inn eller endre informasjon om båten** på side 2. Under **5. Hvor vises teksten på nettsiden?** fra side 9 finner du en beskrivelse av hvor valgene og teksten vises på nettsiden.

|                                                                                                    | R                                                | eaige                                                                                           | <b>b</b> d                                                                          | t                                                                                       |                                                                                                    |           |    |                      |      |
|----------------------------------------------------------------------------------------------------|--------------------------------------------------|-------------------------------------------------------------------------------------------------|-------------------------------------------------------------------------------------|-----------------------------------------------------------------------------------------|----------------------------------------------------------------------------------------------------|-----------|----|----------------------|------|
| àtansvarlig                                                                                                    |                                                  |                                                                                                 |                                                                                     |                                                                                         |                                                                                                    |           |    |                      |      |
| Solveig Høyland                                                                                                    |                                                  |                                                                                                 |                                                                                     | ×                                                                                       | Endre                                                                                                    |           |    |                      |      |
| ode                                                                                                    |                                                  |                                                                                                 |                                                                                     |                                                                                         |                                                                                                    |           |    |                      |      |
| 2222                                                                                                    |                                                  |                                                                                                 |                                                                                     |                                                                                         |                                                                                                    |           | Fo | ltopo undor Coporalt | uton |
| enta ny kode for å end                                                                                                    | dre                                              |                                                                                                 |                                                                                     |                                                                                         |                                                                                                    |           | te | kstinnhold.          | uten |
| 4-sifret kode                                                                                                    |                                                  |                                                                                                 |                                                                                     |                                                                                         |                                                                                                    |           |    |                      |      |
| enerelt                                                                                                    |                                                  |                                                                                                 |                                                                                     |                                                                                         |                                                                                                    |           |    | Generelt             |      |
| Testbåt 1 desember 2                                                                                                    | 2021                                             |                                                                                                 |                                                                                     |                                                                                         |                                                                                                    |           |    | Tittel               |      |
| -in, ny båt som komn                                                                                                    | mer i 2022.                                      |                                                                                                 |                                                                                     |                                                                                         |                                                                                                    |           |    | Brødtekst            |      |
|                                                                                                    |                                                  |                                                                                                 |                                                                                     |                                                                                         |                                                                                                    |           |    |                      |      |
|                                                                                                    |                                                  |                                                                                                 |                                                                                     |                                                                                         | li                                                                                                    |           |    |                      |      |
| 26top liggor i Loctuan                                                                                                    | anot Codo tu                                     | kotorbold                                                                                       |                                                                                     |                                                                                         |                                                                                                    |           |    | Om båten / stedet    |      |
| saternigger i restvari                                                                                                    | inet. Goue na                                    | Keromold.                                                                                       |                                                                                     |                                                                                         |                                                                                                    |           |    |                      |      |
| saternigger restvar                                                                                                    | inet. Gode na                                    | Kelomold.                                                                                       |                                                                                     |                                                                                         |                                                                                                    |           |    |                      |      |
| saternigger restvan                                                                                                    | iner: Goue n                                     | keromola.                                                                                       |                                                                                     |                                                                                         |                                                                                                    |           |    |                      |      |
| aaten ngger i restvan                                                                                                    | iner. Gode n                                     | Keromolo.                                                                                       |                                                                                     |                                                                                         |                                                                                                    | /         |    |                      |      |
| Båten er ikke klar (k                                                                                                    | commer snat                                      | t)                                                                                              |                                                                                     |                                                                                         |                                                                                                    | <i>//</i> |    |                      |      |
| Båten er ikke klar (k                                                                                                    | commer snar                                      | t)                                                                                              |                                                                                     |                                                                                         | ,                                                                                                    | //        |    |                      |      |
| Båten er ikke klar (k<br>Gesonginformasjo                                                                                                  | commer snar                                      | t)                                                                                              |                                                                                     |                                                                                         | ,                                                                                                    | //        |    |                      |      |
| Båten er ikke klar (k<br>Gesonginformasju<br>esongstart                                                                                    | commer snat                                      | t)<br>v Mai                                                                                     | v<br>iber v                                                                         |                                                                                         |                                                                                                    |           |    |                      |      |
| Båten er ikke klar (k<br>Sesonginformasjo<br>esongslutt                                                                                    | commer snar<br>on<br>05<br>31                    | t)<br>v Mai<br>v Deser                                                                          | v<br>aber v                                                                         |                                                                                         |                                                                                                    | //        |    |                      |      |
| Båten er ikke klar (k<br>Sesonginformasjo<br>esongstart<br>esongslutt<br>Tilleggsinformasj                                                 | commer snar<br>on<br>05<br>31<br>jon             | t)<br>v Mai<br>v Deser                                                                          | v<br>iber v                                                                         |                                                                                         |                                                                                                    | <i>h</i>  |    |                      |      |
| Båten er ikke klar (k<br>Gesonginformasju<br>esongstart<br>esongslutt<br>Tilleggsinformasj<br>Ansvarlig                                    | commer snar<br>on<br>jon<br>v                    | t) Mai<br>v Mai<br>v Deser                                                                      | v<br>aber v<br>d Skeistok                                                           | ken i Ytre Øydnevar                                                                     | n                                                                                                    |           |    |                      |      |
| Båten er ikke klar (k<br>Gesonginformasjo<br>esongstart<br>esongslutt<br>Tilleggsinformasj<br>Ansvarlig                                    | commer snar<br>on<br>05<br>31<br>jon<br>v        | t)<br>V Mai<br>V Deser<br>Båten ligger ve                                                       | <b>v</b><br>aber <b>v</b><br>d Skeistok                                             | ken i Ytre Øydnevan                                                                     | n                                                                                                    | //<br>]   |    |                      |      |
| Båten er ikke klar (k<br>Sesonginformasjo<br>esongslutt<br>Filleggsinformasj<br>Ansvarlig<br>Overnatting                                   | commer snar<br>on<br>jon<br>v                    | t)<br>V Mai<br>V Deser<br>Båten ligger ver<br>Det er mulig å                                    | v<br>aber v<br>d Skeistok<br>slå opp tel                                            | kken i Ytre Øydnevan                                                                    | n                                                                                                    |           |    |                      |      |
| Båten er ikke klar (ko<br>Gesonginformasju<br>esongstart<br>esongslutt<br>Tilleggsinformasj<br>Ansvarlig<br>Overnatting                    | on 05<br>31<br>you v                             | t)<br>V Mai<br>V Deser<br>Båten ligger vo<br>Det er mulig å                                     | v<br>Ibber v<br>d Skeistok                                                          | ken i Ytre Øydnevar                                                                     | n                                                                                                    |           |    |                      |      |
| Båten er ikke klar (k<br>Gesonginformasjo<br>esongslutt<br>Tilleggsinformasjo<br>Ansvarlig<br>Overnatting<br>Fiske                         | on 05<br>31<br>jon v                             | t)<br>V Mai<br>V Deser<br>Båten ligger ve<br>Det er mulig å<br>Gode fiskemu                     | v<br>Iber v<br>d Skeistok<br>slå opp tel<br>gheter. Fis                             | ken i Ytre Øydnevar<br>It.<br>skekort kjøpes hos                                        | ın ,                                                                                                    |           |    |                      |      |
| Båten er ikke klar (k<br>Sesonginformasju<br>esongstart<br>esongslutt<br>Tilleggsinformasj<br>Ansvarlig<br>Overnatting<br>Fiske<br>Ankomst | commer snar<br>on 05<br>31<br>you v              | t)<br>V Mai<br>V Deser<br>Båten ligger ver<br>Det er mulig å<br>Gode fiskemu                    | v<br>Ibber v<br>d Skeistok<br>Slå opp tel<br>gheter. Fis                            | kken i Ytre Øydnevan<br>It.<br>skekort kjøpes hos                                       | n<br>,                                                                                                    |           |    |                      |      |
| Båten er ikke klar (k<br>Gesonginformasju<br>esongstart<br>esongslutt<br>Tilleggsinformasj<br>Ansvarlig<br>Overnatting<br>Fiske<br>Ankomst | commer share<br>on<br>jon<br>v<br>v<br>v         | t)<br>V Mai<br>V Deser<br>Båten ligger væ<br>Det er mulig å<br>Gode fiskemu<br>Ta av ved Vala   | v<br>Ibber v<br>d Skeistok<br>slå opp tel<br>gheter. Fis                            | ken i Ytre Øydnevan<br>It.<br>skekort kjøpes hos<br>g kjør 500 meter vid                | In contract of the second second |           |    |                      |      |
| Båten er ikke klar (k<br>Sesonginformasju<br>esongslutt<br>filleggsinformasj<br>Ansvarlig<br>Overnatting<br>Fiske<br>Ankomst<br>Lokasjon   | commer snar<br>on 05<br>31<br>you<br>v<br>v<br>v | t)<br>V Mai<br>V Deser<br>Båten ligger ver<br>Det er mulig å<br>Gode fiskemul<br>Ta av ved Vala | v<br>Ibber v<br>d Skeistok<br>slå opp tel<br>gheter. Fis<br>Idsbrua o<br>å noe i de | ken i Ytre Øydnevar<br>It.<br>skekort kjøpes hos<br>g kjør 500 meter vid<br>tte feltet. | ın                                                                                                    |           |    |                      |      |

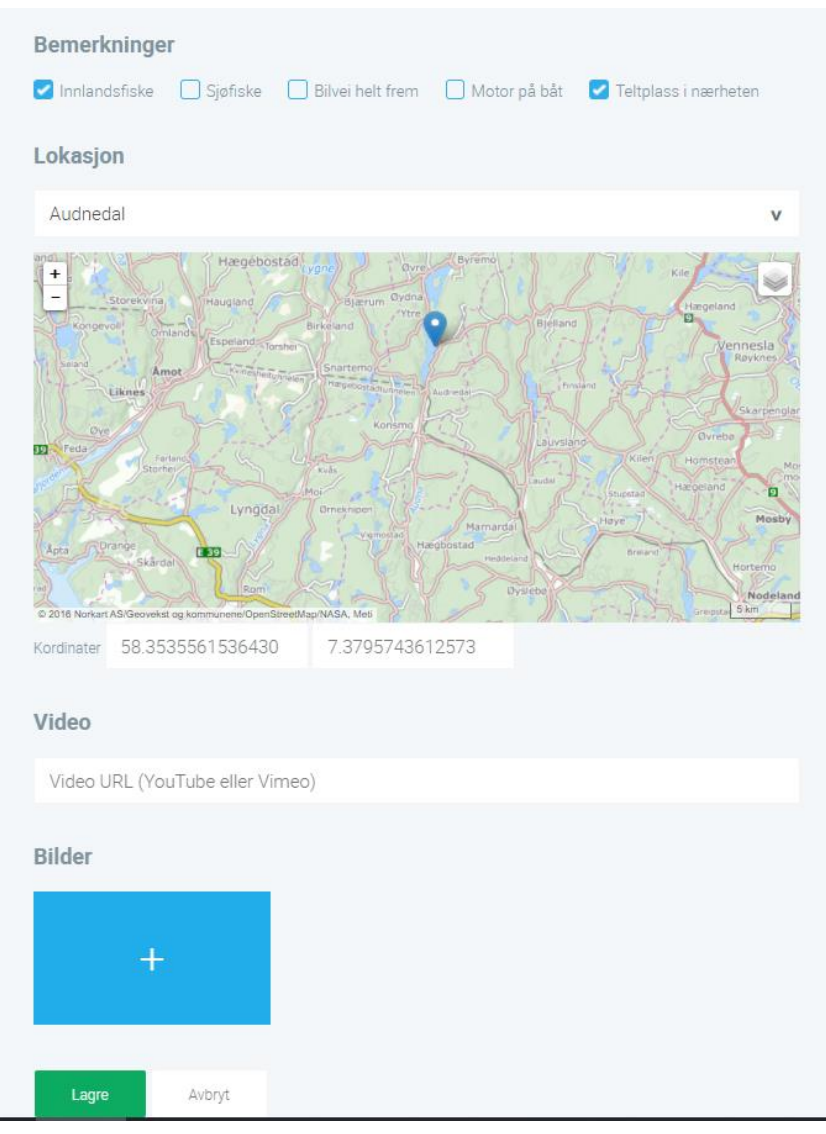

Båtens redigeringsside

## 5. Hvor vises teksten på nettsiden?

## 5.1. Generelt og Sesonginformasjon

Hvis du legger inn denne informasjonen i båtens redigeringsside ...

|    | Generelt                 |             |        |          |   |  |
|----|--------------------------|-------------|--------|----------|---|--|
| a) | Testbåt 1 desember 20    | 21          |        |          |   |  |
| b) | Fin, ny bắt som komme    | er i 2022.  |        |          |   |  |
| c) | Båten ligger i Testvanne | et. Gode fi | skefor | hold.    |   |  |
|    | Båten er ikke klar (kom  | mer snart)  |        |          |   |  |
| d) | Sesonginformasjon        |             |        |          |   |  |
|    | Sesongstart              | 05          | v      | Mai      | v |  |
|    | Sesongslutt              | 31          | v      | Desember | v |  |
|    |                          |             |        |          |   |  |

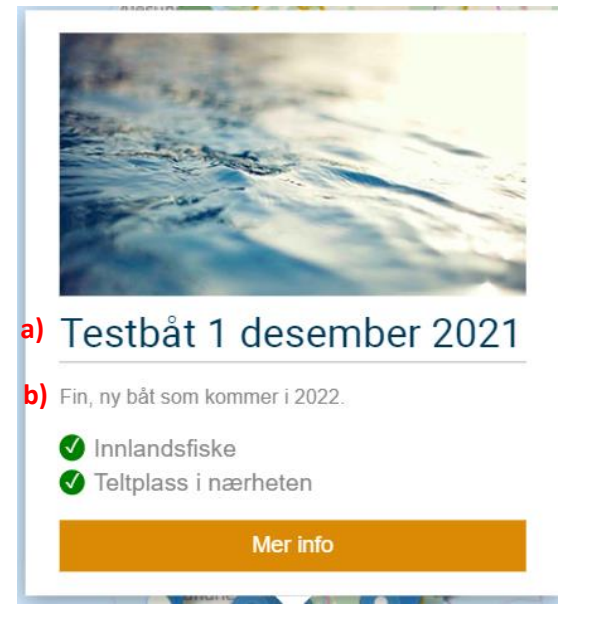

... ser det slik ut i info-vinduet på nettsiden.

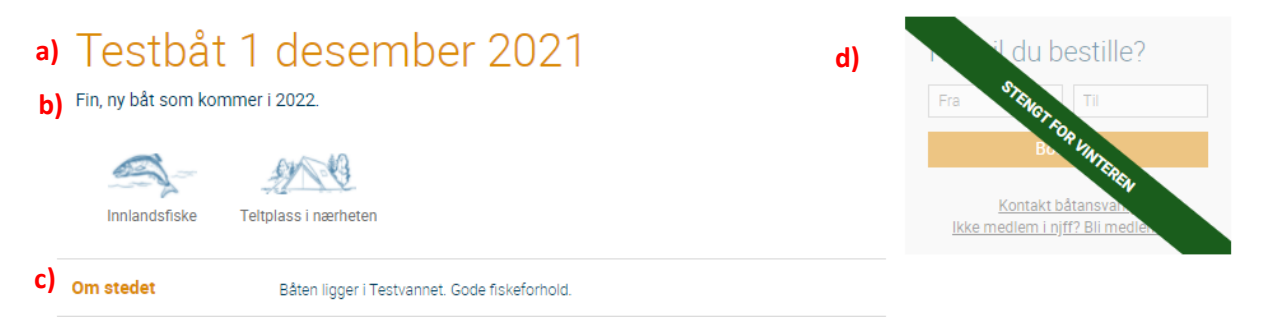

... ser det slik ut på bestillingssiden på nettsiden.

d) Datoene under *Sesonginformasjon* vises ikke noe sted på nettsiden, men hvis dagens dato er utenfor de oppgitte datoene, merkes båten som *Stengt for vinteren*.

## 5.2. Tilleggsinformasjon

| Tilleggsinformasjo          | n   |                                                 |
|-----------------------------|-----|-------------------------------------------------|
| Lokasjon                    | v   | Båten ligger ved Skeistokken i Ytre Øydnevann   |
|                             |     |                                                 |
| Overnatting                 | v   | Det er mulig å slå opp telt.                    |
|                             |     |                                                 |
| Fiske                       | v   | Gode fiskemuligheter. Fiskekort kjøpes hos      |
|                             |     |                                                 |
| Ankomst                     | v   | Ta av ved Valandsbrua og kjør 500 meter videre. |
|                             |     |                                                 |
| Ansvarlig                   | v   | Plassen JFF ved Ole Olsen, telefon xx xx xx xx  |
|                             |     |                                                 |
| Legg til tillegsinformasjor | • + |                                                 |

Hvis du legger inn denne informasjonen i båtens redigeringsside ...

# Testbåt 1 desember 2021

Fin, ny båt som kommer i 2022.

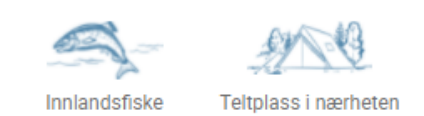

| Om stedet   | Båten ligger i Testvannet. Gode fiskeforhold.   |  |
|-------------|-------------------------------------------------|--|
| Lokasjon    | Båten ligger ved Skeistokken i Ytre Øydnevann   |  |
| Overnatting | Det er mulig å slå opp telt.                    |  |
| Fiske       | Gode fiskemuligheter. Fiskekort kjøpes hos      |  |
| Ankomst     | Ta av ved Valandsbrua og kjør 500 meter videre. |  |
| Ansvarlig   | Plassen JFF ved Ole Olsen, telefon xx xx xx xx  |  |
|             |                                                 |  |

... ser det slik ut på båtens bestillingsside på nettet.

## 5.3. Bemerkninger og Lokasjon

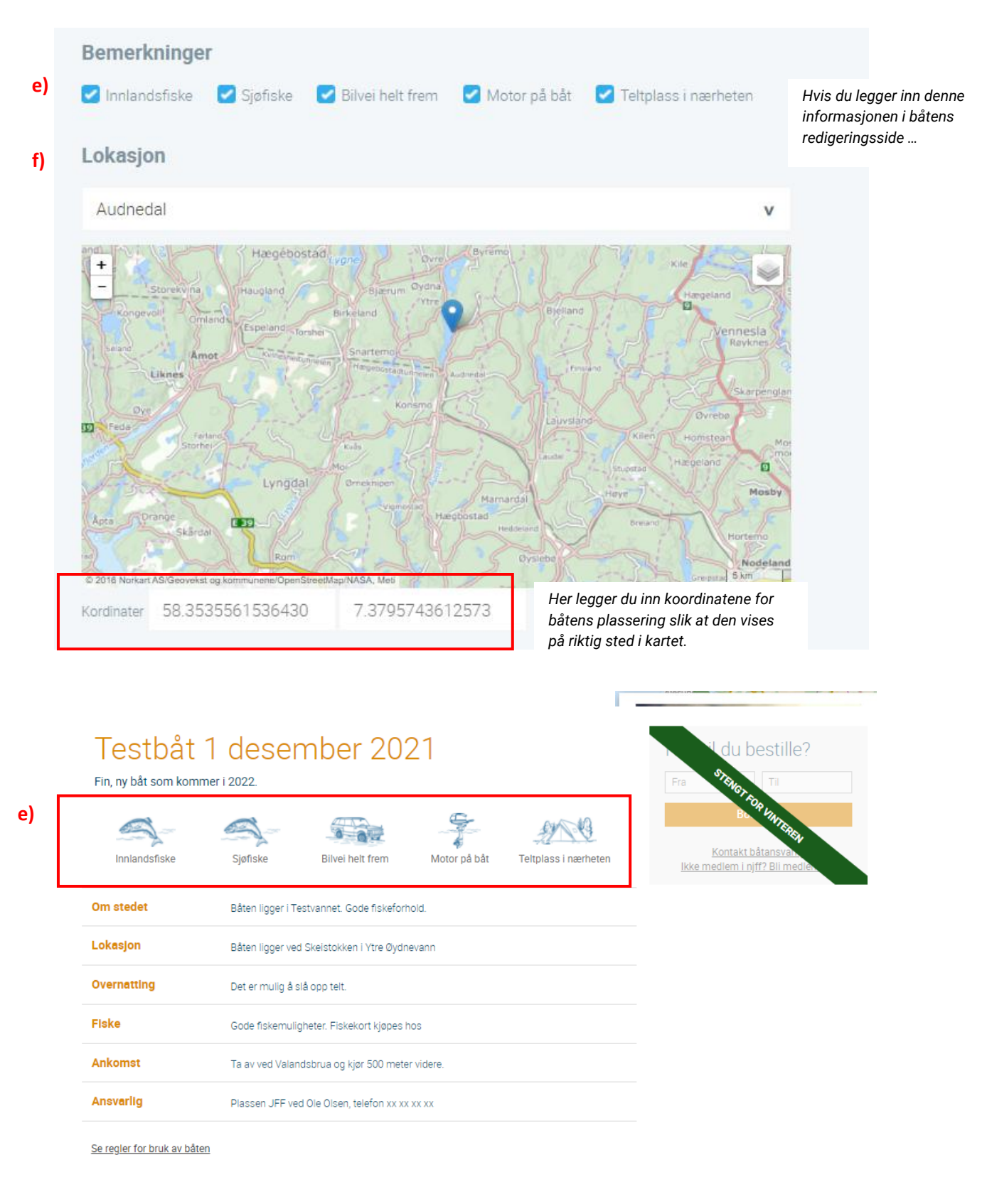

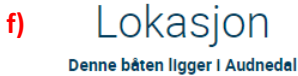

... ser det slik ut på båtens bestillingsside.

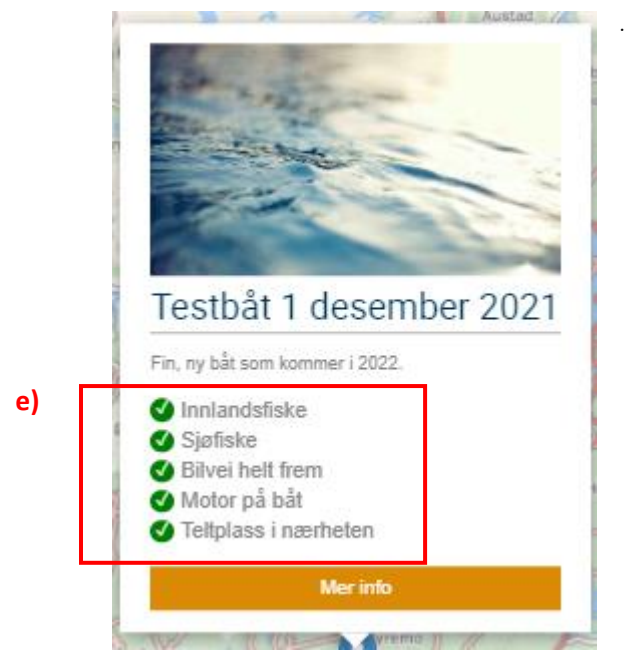

... ser det slik ut i info-vinduet.

## 6. Hvor vises bilder?

Bilder

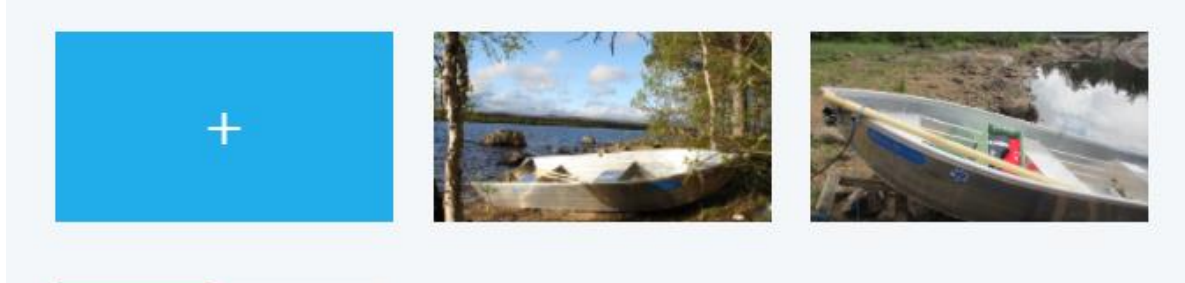

Hvis du legger inn et bilde, vises dette i infovinduet og på bestillingssiden. Hvis du har lagt inn flere bilder, er det bildet lengst til venstre som vises i infovinduet og først på bestillingssiden. På bestillingssiden vises bildene automatisk i noen sekunder hver. Hvis du ikke legger til egne bilder, vises et standardbilde.

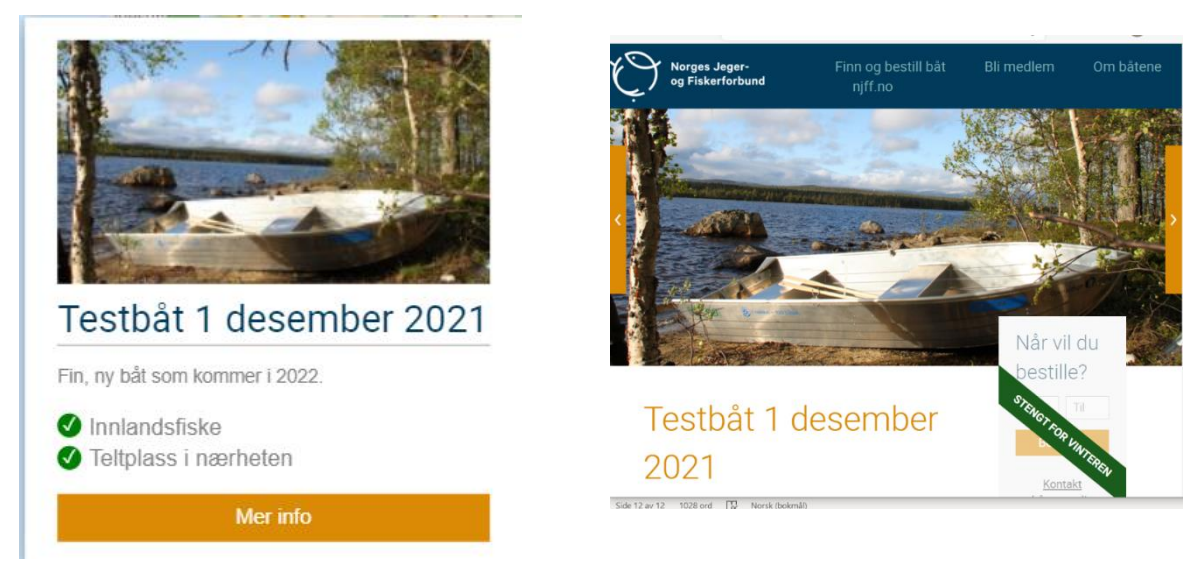

Infovindu

Bestillingsside

## 6.1. Endre rekkefølgen på bilder

Du kan endre hvilket bilde som er hovedbilde ved å plassere pekeren over bildet til den blir en fireveis pil og så dra bildet helt til venstre.

## 6.2. Slette bilder

Du kan slette et bilde ved å plassere pekeren over bildet til du ser papirkurven og så klikke på papirkurven.

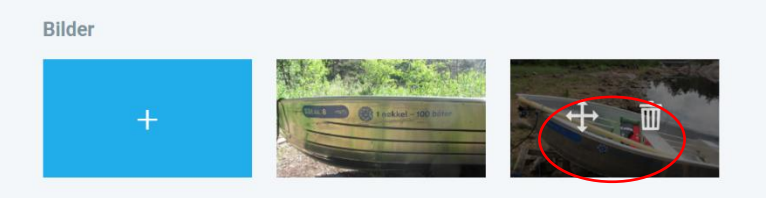

## 7. Endre passord for brukeren

Hvis du ønsker å endre passord for brukeren, går du inn på redigeringssiden for brukeren.

Klikk på det blå navnet under *Båtansvarlig* på båtredigeringssiden.
NB! Ikke forveksle passordet med koden for båten. Feltet *Kode* som ligger under *Båtansvarlig*, er koden på båten, ikke passordet for brukeren.

| F                          | lediger båt |
|----------------------------|-------------|
| Båtansvarlig               | ]           |
| Solveig Høyland            | × Endre     |
| Kode                       | 3           |
| 2222                       |             |
| Gjenta ny kode for å endre |             |
| 4-sifret kode              |             |

2. Skriv det nye passordet i feltet under telefonnummeret, og klikk på *Lagre* nederst på siden. Passordet er nå endret og brukes neste gang du logger deg på.

|               | Endre       | e bruke | r |
|---------------|-------------|---------|---|
| Generelt      |             |         |   |
| Solveig Høy   | and         |         |   |
| solveig.hoyla | and@njff.no |         |   |
| 91689196      |             |         |   |
|               |             |         |   |
|               |             |         |   |